## Simplified UI ("SUI" – temporary name) prototype manual

SUI is a simplified capturing mode that hides most of Capture One's complexity.

The purpose of Slipstream is to allow untrained operators to do the bulk of the work needed for digitization projects.

All the complexity of job preparation and setup is handled by a trained administrator who knows Capture One. The administrator then switches Capture One to SUI mode which hides the regular Capture One UI and presents a very simple UI.

## What the administrator does

The administrator's primary responsibility is to set up the working environment for the operator. This consists of:

- 1. Setting up Capture One we recommend creating a new Session per job. SUI will respect Capture One settings in regard to the Next Capture Naming, Next Capture Location and Next Capture Adjustments tools.
- 2. Setting up the camera focus, aperture, shutter speed, ISO etc. should be set up before the operator takes over.

When everything is set up the administrator launches SUI mode from the "Window" menu and now the operator can take over.

## What the operator does

The operator's main responsibility is to handle the material and capture images therefore SUI's main focus is on capturing with minimal distractions. The operator is presented with a screen showing live view from the camera, the images captured so far and a "Capture" button:

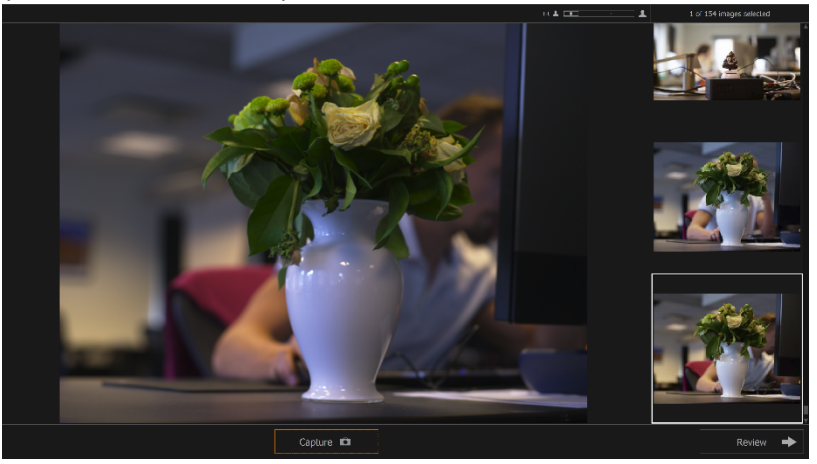

Capturing can be initiated by an external device, like a foot pedal, by use of a subset of the shortcuts defined in Capture One. The available shortcuts are: capture, select next, select previous, delete and undo.

When all images for a day/job are captured the operator can click the review button that will transition her to the review screen.

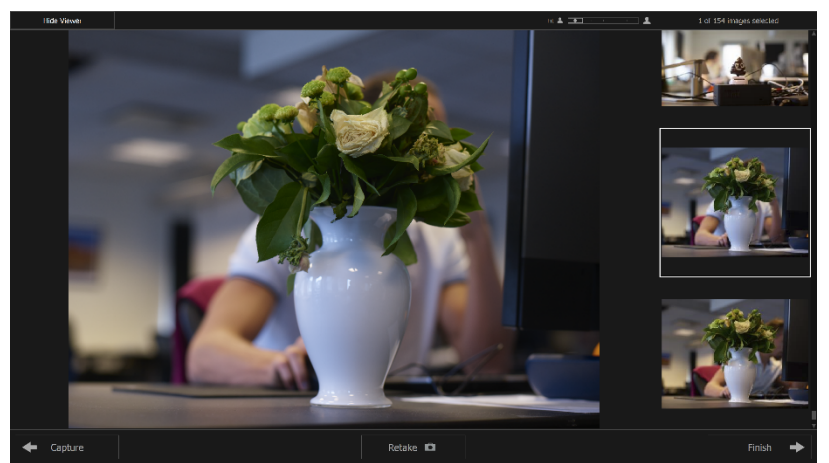

The main purpose of this step is to get an overview of the images taken throughout the day. The operator can quickly browse through all the images and make sure that no mistakes have been made during the process of capturing. The review window can show "thumbnails only" or "viewer plus thumbnails".

If any of the images needs to be corrected, the operator can retake it by clicking "Retake". SUI will then transition to the Retake screen and mark which image will be replaced with an orange border.

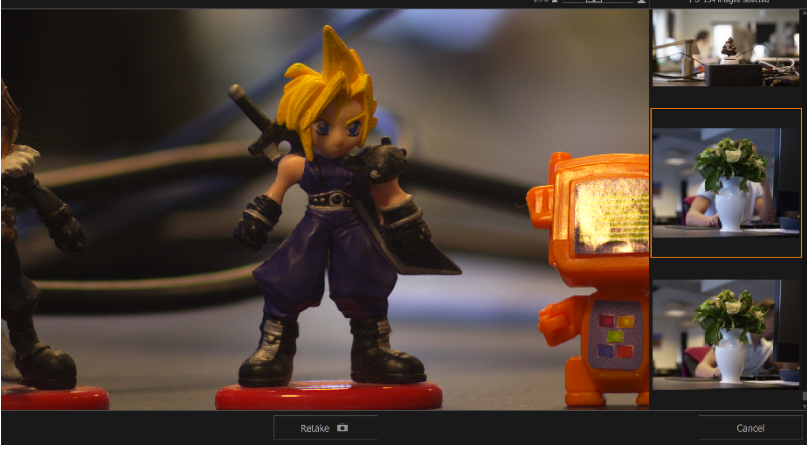

The next capture coming from the camera will then replace the image the operator clicked retake on and SUI will transition back to review mode.

When the operator is done, they click the "Finish" button and notify the administrator.